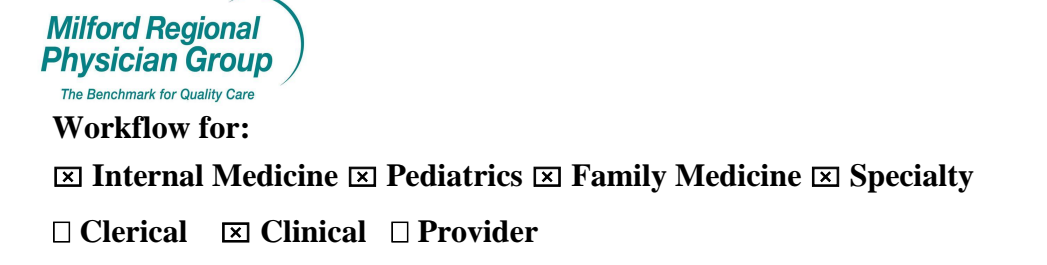

## Date Updated: 11/7/13

Pages: 4

## Centricity: Coumadin Management - Clinical Support Staff

Clinical Support Staff opens Coumadin Management document from their desktop.

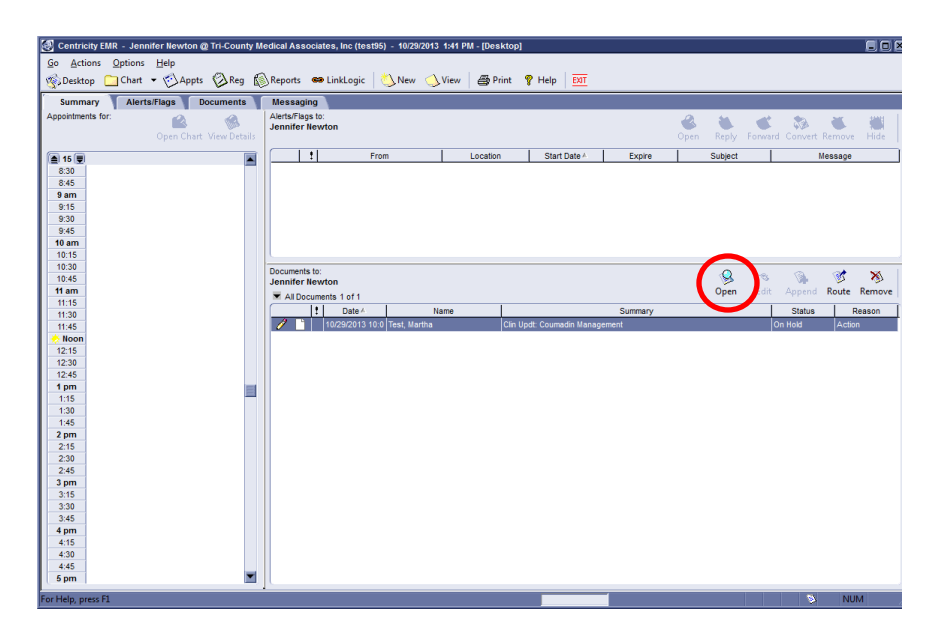

From the Update; double click anywhere on the blue text to open the Coumadin Management form.

| Centricity EMR - Jennifer Newton @ Tri-County Medical Associates, Inc (test95) - 10/29/2013 3:50 PM - [Chart]                                |          |
|----------------------------------------------------------------------------------------------------|----------|
| Go Actions Options Help                                                                                                    |          |
| 🐑 Desktop 🗀 Chart - 🖒 Appts 🖗 Reg 🚯 Reports 🚥 LinkLogic 👌 New 📣 View 🛛 🏶 Print 🤋 Help 🔤                                                      |          |
| Martha Test * ICM1 PCP: TEST PROVIDER C Home: 508-555-1212 Work: 508-578-5392                                                                |          |
| 39 Years Old Female (DOB: 12/01/1973) Portal: milingard@milireg.org Insurance: Blue Cro (2) Group:                                           |          |
|                                                                                                    |          |
| Summary History Problems Medications Alerts/Flags Flowsheet Orders Documents Update                                                          |          |
| Doc D: 329 Properties: Clinical Lists Update at BELL MED on 10/29/2013 10:02 AM by Michael Pescatello MD 🕓 Alerts(1)/Flags(0)                |          |
| Summary: Couradin Management 🚯 Drug interactions (0 Attach, Properties                                                                       |          |
| hserted & Ra 🖻 Anal 10 ▼ 10 ▼ B I U E = = = = = ♥ い 🗈                                                                                        | -        |
| 編 Councidin Manager                                                                                                    |          |
| Coumadin Management                                                                                                    |          |
| Indication for Coumadin Therapy: Atrial Fionilation                                                                                          |          |
| INR: 3.5                                                                                                    |          |
| Target INR Range: 2.5 - 3.5<br>Duration TX: indefinitely                                                                                     |          |
| Current Coumadin Regimen 2 mg every day                                                                                                    |          |
| New Cournadin Regimen 2 mg every day<br>New Proting due on: 1 month                                                                          |          |
|                                                                                                    |          |
| Provider Instructions                                                                                                    |          |
| Advise patient: P1/INK is UK. No change in dosage of commanin.<br>Comments: Please confirm with patient they are current (aking 2 mo per day |          |
| Sesults reviewed by: Michael Pescatello MD on Catober 29, 2013 10:02 AM                                                                      |          |
| 100/27/2005 12:54 AMD                                                                                                    |          |
|                                                                                                    |          |
| [Prescriptions]                                                                                                    |          |
|                                                                                                    |          |
|                                                                                                    |          |
|                                                                                                    |          |
| Attachments                                                                                                    |          |
|                                                                                                    |          |
|                                                                                                    | <u> </u> |
| For Help, press F1                                                                                                    | NUM      |

Form opens to Coumadin Mgmt tab.

Click the Nursing Notes tab to review details of instructions for the patient.

| Coumadin Managem    | Cournadin Management: Martha Test                         |                   |  |   |            |            |             |
|---------------------|-----------------------------------------------------------|-------------------|--|---|------------|------------|-------------|
| Coumadin Mgmt       | Cournadin Mgmt Nursing Notes Follow-up Orders Elev INR Rx |                   |  |   |            |            |             |
| Coumadin Mana       | Coumadin Management                                       |                   |  |   |            |            |             |
| Indication for Coun | nadin Therapy: Atrial Fibrillation                        |                   |  |   |            |            |             |
| Coumadin Manage     | ment Provider: Michael Pescatello                         | MD                |  |   |            |            | Get all obs |
| Do not enter PT     | Do not enter PT or INR for interfaced Labs 📮 Days 🚖       |                   |  | ≜ | 10/29/2013 | 09/27/2013 | 09/20/      |
| Patient PT:         |                                                           | Provider Reminder |  |   |            |            |             |
| INR:                | 3.5                                                       | PT PATIENT        |  |   |            |            |             |
| Target INR Range:   | 2.5 - 3.5                                                 | INR               |  |   | 3.5        | 3          | 7.          |
| Duration Tx:        | indefinitely                                              | TARGET INR        |  |   |            | 2.5 - 3    |             |
|                     | EX TX DURAT indefini                                      |                   |  |   |            |            |             |
|                     | COUM DOSE 2 mg eve 2 mg eve                               |                   |  |   | -          |            |             |
|                     |                                                           |                   |  |   |            |            |             |
|                     | THIS SECTION MUST BE COMPLETED BY THE PROVIDER            |                   |  |   |            |            |             |

Call patient and inform INR results, Provider Instructions, Coumadin Regimen, when next Protime is due and any comments entered by the provider.

| inadin wanagement. Me ana rest       |                                                                    |  |
|--------------------------------------|--------------------------------------------------------------------|--|
| Coumadin Mgmt Nursing Notes          | Follow-up Orders Elev INN-Rx                                       |  |
| Patient Phone #:                     | Home:(508) 555-1212 Work:(508) 528-5392 Cell:(508) 555-1313        |  |
| ame & Phone #'s of Others to Notify: |                                                                    |  |
| PT Patient:                          |                                                                    |  |
| INR:                                 | 3.5 (10/29/2013 10:02:25 AM)                                       |  |
| Provider Instructions:               | PT/INR is OK. No change in dosage of coumadin.                     |  |
| New Coumadin Regimen:                | 2 mg every day                                                     |  |
| Next Protime due:                    | 1 month                                                            |  |
| Comments:                            | Please confirm with patient they are currently taking 2mg per day. |  |

## **Complete Nursing Notes fields:**

*Instructions given to*: Select from the drop down list to whom instructions were given to. Check the box to document this person has a clear understanding of the instructions given. Check the box if instructions to watch for bleeding were given.

*Nursing Comments:* Enter additional comments, questions or concerns to be addressed by the provider. Click *Called By* to identify yourself as making this contribution to the document. Click Close.

| Narsing No<br>Instructions g | es<br>ven to: (Patient                                                                                                    |       |
|------------------------------|----------------------------------------------------------------------------------------------------|-------|
|                              | The patient/family/health care worker verbalizes a clear understanding of the above mstructed to watch for bleeding and call if bleeding noted. | plan  |
| Nursing con                  | ments: Pt confirmed current dose is 2mg per day. Questioning if follow up with Cardiology is still recommended.                                 | > 🖻   |
|                              | Called By                                                                                                    | -     |
|                              | Gennier Newton on October 29, 2013 3:35 PM                                                                                                    |       |
| Prev Form (Ct                | rl+PgUp) (Hext Form (Ctrl+PgDn)                                                                                                    | Close |

## Click End Update.

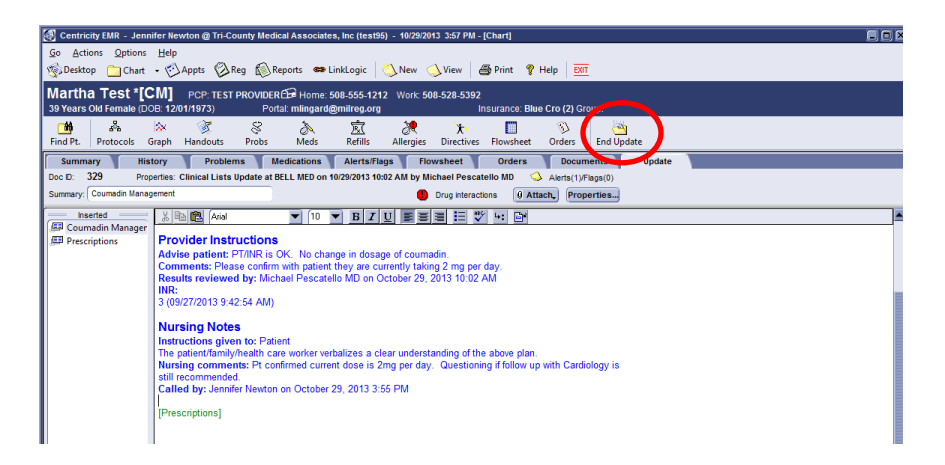

Hold Document to provider for signature or follow up, if necessary.

| End Update                              |                                                  |                    |                  |                                 |                     |                 | × |
|-----------------------------------------|--------------------------------------------------|--------------------|------------------|---------------------------------|---------------------|-----------------|---|
| Properties<br>Summary: C<br>Provider: P | Coumadin Management<br>Vescatello MD, Michael    |                    | H                |                                 |                     |                 |   |
| Route to                                | Michael Pescatello MD)<br>lichael Pescatello MD) |                    |                  |                                 |                     |                 |   |
| Date<br>10/29/2013                      | User<br>Michael Pescatello I                     | Priority<br>Normal | Reason<br>Action | Complete do                     | Comments<br>ocument |                 |   |
|                                         |                                                  |                    | <u>N</u> e       | ew R                            | e <u>m</u> ove      | C <u>h</u> ange |   |
| Drug interactions                       |                                                  |                    |                  | I list change<br>or fax will be | s                   |                 |   |
| Discard Docu                            | ument                                            |                    | <u>S</u> ign Doc | ument H <u>o</u> l              | d Document          | Cancel          |   |

When additional follow up is required the Coumadin Management document will be routed back to the clinical support staff's desktop.

Open the document.

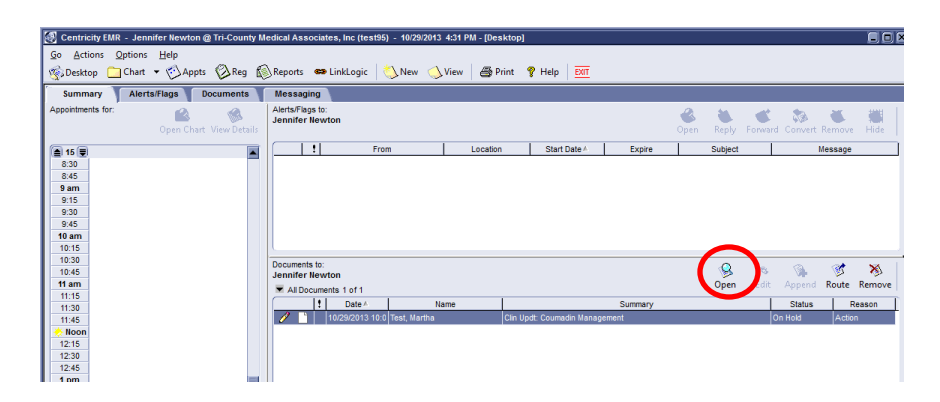

Now in the Update, double click anywhere on the blue text to open the Coumadin Management form.

| 🖉 Centricity EMR - Jennifer Newton @ Tri-County Medical Associates, Inc (test96) - 10/29/2013 4:33 PM - [Chart] 🗮 🗖 😭                                 |                                                                                                    |   |  |  |  |  |  |
|----------------------------------------------------------------------------------------------------|----------------------------------------------------------------------------------------------------|---|--|--|--|--|--|
| Go Actions Options                                                                                                    | Go Actions Options Help                                                                                           |   |  |  |  |  |  |
| 🌸 Desktop 📋 Chart                                                                                                    | 🐒 Desktop 🗀 Chart - 🖒 Appts 🖗 Reg 🔊 Reports 🛥 LinkLogic   🚫 New 🕔 View   🏯 Print 🤋 Help   🔤                       |   |  |  |  |  |  |
| Martha Test *[C                                                                                                    | Martha Test *[CM] PCP: TEST PROVIDER @ Home: 508-55-1212 Work: 508-528-5392                                       |   |  |  |  |  |  |
| 39 Years Old Female (DC                                                                                                    | OB: 12/01/1973) Portal: mlingard@milreg.org Insurance: Blue Cro (2) Group:                                        |   |  |  |  |  |  |
| Find Pt. Protocols G                                                                                                    | 🐼 🧭 🖇 🙇 💆 🥀 🏌 🔲 🚯 🍋<br>Graph Handouts Probs Meds Refills Allergies Directives Flowsheet Orders End Update         |   |  |  |  |  |  |
| Summary Hist                                                                                                    | tory Problems Medications Alerts/Flags Flowsheet Orders Documents Update                                          |   |  |  |  |  |  |
| Doc ID: 329 Prop                                                                                                    | perties: Clinical Lists Update at BELL MED on 10/29/2013 10:02 AM by Michael Pescatello MD 🛛 🕓 Alerts(1)/Flags(0) |   |  |  |  |  |  |
| Summary: Coumadin Manag                                                                                                    | igement 🚯 Drug interactions 🕖 Attach, Properties                                                                  |   |  |  |  |  |  |
| Inserted                                                                                                    | × Ba 🖭 Arial 💌 10 💌 B Z U 🔳 🗮 🗮 🖅 👐 🗈                                                                             |   |  |  |  |  |  |
| Prescriptions                                                                                                    | Couradin Provider: Michael Pescatello MD                                                                          |   |  |  |  |  |  |
|                                                                                                    | INPR 3.5                                                                                                    |   |  |  |  |  |  |
|                                                                                                    | Targeritk Kangel 2.5 - 3.5<br>Duration Tx: indefinitely                                                           | E |  |  |  |  |  |
|                                                                                                    | Current Couradin Regimen 2 mg every day                                                                           |   |  |  |  |  |  |
|                                                                                                    | New Cournadin Regimen 2 mg every day<br>New Decelment due on it due work                                          |   |  |  |  |  |  |
|                                                                                                    |                                                                                                    | E |  |  |  |  |  |
|                                                                                                    | Provider Instructions                                                                                             |   |  |  |  |  |  |
|                                                                                                    | Advise Distinct: PT/INR is OK. No change in grange of coumadin.                                                   |   |  |  |  |  |  |
| Comments: Trace continue with patient the rare currently taking 2 mg per day.<br>Results reviewed by 151 (v) 15 montol 0 m O clober 22, 2013 10.02 AM |                                                                                                    |   |  |  |  |  |  |
|                                                                                                    | INR:                                                                                                    | E |  |  |  |  |  |

Click the Follow-up tab.

| Coumadin Management: Martha Test                                 |                            |                   |     |  |            |            |          |
|------------------------------------------------------------------|----------------------------|-------------------|-----|--|------------|------------|----------|
| Cournadin Mgmt Nursing Notes Follow-up Orders Elev INR Rx        |                            |                   |     |  |            |            |          |
| Coumadin Mana                                                    | Coumadin Management        |                   |     |  |            |            |          |
| Indication for Coumadin Therapy: Atrial Fibrillation             |                            |                   |     |  |            |            |          |
| Coumadin Management Provider: Michael Pescatello MD  Get all obs |                            |                   |     |  |            |            |          |
| Do not enter PT                                                  | or INR for interfaced Labs | arfaced Labs      |     |  | 10/29/2013 | 09/27/2013 | 09/20/ 🔺 |
| Patient PT:                                                      |                            | Provider Reminder |     |  |            |            | E        |
| INR:                                                             | 3.5                        | PT PATIENT        |     |  |            |            |          |
| Target INR Range:                                                | 2.5 - 3.5                  | INR               | INR |  | 3.5        | 3          | 7.       |
| Duration Tx:                                                     | (indefinitely 💌            | TARGET INR        |     |  |            | 2.5 - 3    |          |
|                                                                  |                            | EX TX DURAT       |     |  |            | indefini   |          |
|                                                                  |                            | COUM DOSE         |     |  | 2 mg eve   | 2 mg eve   | -        |
|                                                                  |                            |                   |     |  |            |            | •        |

Review the follow-up instructions and then contact the patient.

Check the appropriate *Action Taken*, and/or free text in the details box and then click the *Additional Follow-up by* button.

Click *Close* and then *Hold Document* back to the provider for signature.

| Coumadin Management: Martha Test        |                                                 |
|-----------------------------------------|-------------------------------------------------|
| Coumadin Momt Nursing Notes Follow-up ( | Drders Elev INR Rx                              |
|                                         |                                                 |
| Follow-up for Phone Call                | Action Takan                                    |
| Details.                                | Action Taken.                                   |
| Cardiology.                             | Rx Called In                                    |
| -                                       | Provider Notified                               |
|                                         | Information sent                                |
|                                         | Appt Scheduled Today                            |
|                                         | Appt Scheduled                                  |
|                                         | Patient called Patient advised to go to FR      |
|                                         | Patient advised to call 911                     |
| Follow-up by                            | Michael Pescatelle MD. October 29, 2013 4:19 PM |
| Additional Follow up                    |                                                 |
| Details:                                | Action Taken:                                   |
|                                         | Phone Call Completed                            |
|                                         | Rx Called In                                    |
|                                         | Provider Notified                               |
|                                         | Information sent                                |
|                                         | Appt Scheduled                                  |
|                                         | V Patient called                                |
|                                         | Patient advised to go to ER                     |
|                                         | Patient advised to call 911                     |
| Additional Callans up hu                |                                                 |
| Additional Pollow-up by                 | Jennifer Newton, October 29, 2013 4:42 PM       |
| Update Problems Update medications Ro   | Refill Update Allergies Update Orders           |
|                                         |                                                 |
|                                         |                                                 |
|                                         |                                                 |
|                                         |                                                 |
| Prev Form (Ctrl+PgUp)                   | Close                                           |